# **คู่มือการใช้งาน**

# ระบบจองห้องซ้อมออนไลน์

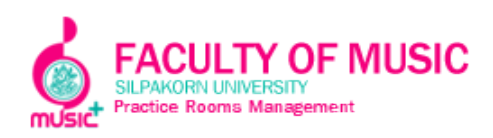

## ระบบจองห้องซ้อมออนไลน์ของคณะดุริยางคศาสตร์ มหาวิทยาลัยศิลปากร

| ริ่มด้นการใช้งาน                                 | 2 |
|--------------------------------------------------|---|
| ขั้นตอนการเข้าสู่ระบบ                            | 3 |
| ขั้นตอนการจองห้อง                                | 3 |
| ข้อกำหนดการใช้งาน                                | 6 |
| ปัญหาและการแก้ปัญหาเบื้องต้นที่พบบ่อยในการใช้งาน | 7 |

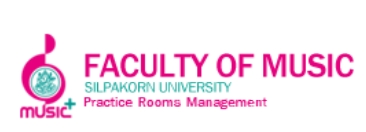

#### ระบบจองห้องซ้อมออนไลน์ของคณะดุริยางคศาสตร์ มหาวิทยาลัยศิลปากร

ระบบจองห้องซ้อมออนไลน์มีไว้เพื่ออำนวยความสะควกให้แก่นักศึกษา ในการจองห้องซ้อม โดยนักศึกษาสามารถจองห้องได้ผ่านทาง http://www.music-sufm.com/

#### เริ่มต้นการใช้งาน

เปิด Browser พิมพ์ URL http://www.music-sufm.com/ ตามภาพที่ 1

| FACULTY OF MUSIC<br>Amount Internet<br>Partier Trans Nangement<br>Welcome Back! |
|---------------------------------------------------------------------------------|
| Enter Email Address.                                                            |
| Logn                                                                            |

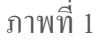

หรือ สามารถเข้าถึงได้ ผ่าน Website ของคณะดุริยางค ศาสตร์ www.music.su.ac.th เลือกเมนู room schedule > booking room ตามภาพที่ 2

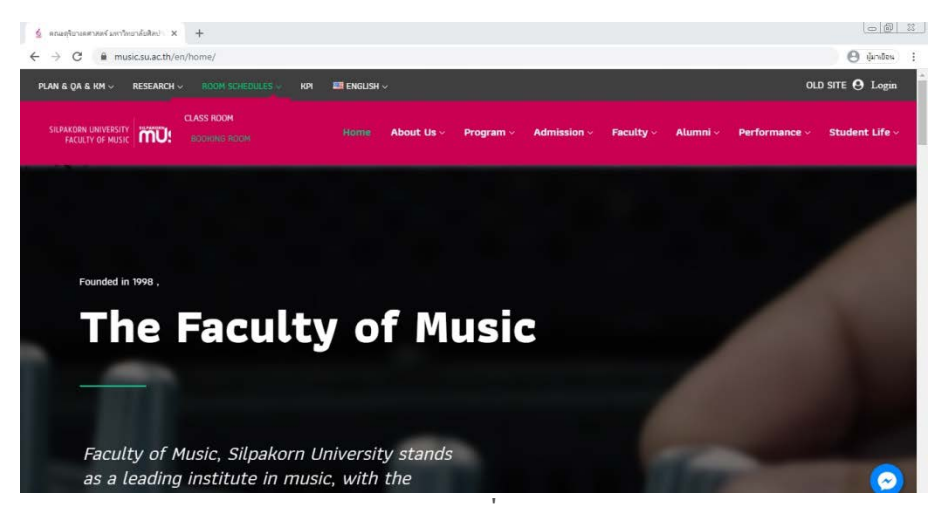

ภาพที่ 2

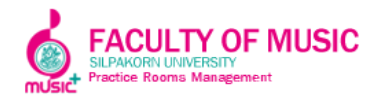

#### ขั้นตอนการเข้าสู่ระบบ

- 1. เปิดโปรแกรม Browser
- 2. ที่ Address bar ใส่ URL http://www.music-sufm.com
- 3. ช่อง User Name พิมพ์รหัสนักศึกษา
- ช่อง Password หากเป็นการเข้าใช้งานครั้งแรก ระบบจะตั้งไว้ที่ 111111 (เลขหนึ่ง หกตัว) ตัวอย่างตามภาพที่ 3

| d |
|---|

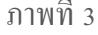

#### แก้ไขข้อมูลส่วนตัวและรหัสผ่าน

ส่วนหน้าจอนี้จะเป็นการตั้งค่าของรายละเอียดผู้ใช้งาน และการเปลี่ยนรหัสผ่าน โดยนักศึกษา สามารถเปลี่ยนรหัสผ่านได้โดยกดที่ปุ่ม Update Profile ทางด้านซ้ายมือ ตามภาพที่ 4

| <b>S</b>         | FACULTY OF MUSIC    |                                 | = dia 🙆 |
|------------------|---------------------|---------------------------------|---------|
| Constale         | Student : # 1062006 | 6                               |         |
| (                | Profile             |                                 |         |
|                  | Name Lastname       | Ata                             |         |
|                  | Password            |                                 |         |
|                  | Confirm Password    |                                 |         |
|                  |                     | Uptrie                          |         |
|                  |                     |                                 |         |
|                  |                     |                                 |         |
|                  |                     |                                 |         |
|                  |                     |                                 |         |
|                  |                     |                                 |         |
| una marie-arimer | sm/home/profile     | Copyright to Your Williams 2020 |         |

ภาพที่ 4

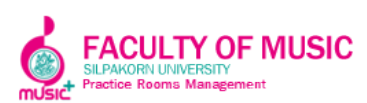

#### ขั้นตอนการจองห้อง

| 🛇 Practice Rooms Management x +                                                                                                    |                                                                                                    |                  |                  |                  |                  |                  |                  |                  |                  |                  |                  |                  |                  |                  |                  |                  |                  |
|----------------------------------------------------------------------------------------------------|----------------------------------------------------------------------------------------------------|------------------|------------------|------------------|------------------|------------------|------------------|------------------|------------------|------------------|------------------|------------------|------------------|------------------|------------------|------------------|------------------|
| 🗧 🔆 C 🔘 laidaan/u   music-sufm.com/home/index?date=30%2F04%2F2020&building_id=1&floor=1 🕹 🕒 laidaan/u   music-sufm.com/home/index?date=30%2F04%2F2020&building_id=1&floor=1 |                                                                                                    |                  |                  |                  |                  |                  |                  |                  |                  |                  |                  |                  |                  |                  |                  |                  |                  |
| MUSIC.                                                                                                    | FACULTY OF MUSIC Stream Stream |                  |                  |                  |                  |                  |                  |                  |                  |                  |                  |                  |                  |                  |                  |                  |                  |
| Schedule •                                                                                                    |                                                                                                    |                  |                  |                  |                  |                  |                  |                  |                  |                  |                  | Ð                |                  |                  |                  |                  |                  |
|                                                                                                    | Remaining rights 2<br>Truthe วันที่ Main building • floor 1 ชั้น •                                                                                                    |                  |                  |                  |                  |                  |                  |                  |                  |                  |                  |                  |                  | iining rights 2  |                  |                  |                  |
|                                                                                                    | Room                                                                                                    | 07.35 -<br>08.25 | 08.30 -<br>09.20 | 09.25 -<br>10.15 | 10.20 -<br>11.10 | 11.15 -<br>12.05 | 12.10 -<br>13.00 | 13.00 -<br>13.50 | 13.55 -<br>14.45 | 14.50 -<br>15.40 | 15.45 -<br>16.35 | 16.40 -<br>17.30 | 17.35 -<br>18.25 | 18.30 -<br>19.20 | 19.25 -<br>20.20 | 20.25 -<br>21.15 | 21.20 -<br>22.10 |
|                                                                                                    | 104 (Grand<br>Plano)                                                                                                    |                  |                  |                  |                  |                  |                  |                  |                  |                  |                  |                  |                  |                  |                  |                  |                  |
|                                                                                                    | 105 (Grand                                                                                                    |                  |                  |                  |                  |                  |                  |                  |                  |                  |                  |                  |                  |                  |                  |                  |                  |
|                                                                                                    | Plano)                                                                                                    |                  |                  |                  |                  |                  |                  |                  |                  |                  |                  |                  |                  |                  |                  |                  |                  |
|                                                                                                    |                                                                                                    |                  |                  |                  |                  |                  |                  |                  |                  |                  |                  |                  |                  |                  |                  |                  |                  |
|                                                                                                    |                                                                                                    |                  |                  |                  |                  |                  |                  |                  |                  |                  |                  |                  |                  |                  |                  |                  |                  |
|                                                                                                    |                                                                                                    |                  |                  |                  |                  |                  |                  |                  |                  |                  |                  |                  |                  |                  |                  |                  |                  |
|                                                                                                    |                                                                                                    |                  |                  |                  |                  |                  |                  |                  |                  |                  |                  |                  |                  |                  |                  |                  |                  |
|                                                                                                    |                                                                                                    |                  |                  |                  |                  |                  |                  | Copyright @      | Your Webs        | ite 2020         |                  |                  |                  |                  |                  |                  |                  |
|                                                                                                    | I                                                                                                    |                  |                  |                  |                  |                  |                  | 6                | 4                |                  |                  |                  |                  |                  |                  |                  |                  |
|                                                                                                    | ภาพที่ 5                                                                                                    |                  |                  |                  |                  |                  |                  |                  |                  |                  |                  |                  |                  |                  |                  |                  |                  |

1. เมื่อเข้าระบบมาแล้วมาแล้วให้คลิกเลือก วันที่ และ เลือกชั้น ตามภาพที่ *ร* 

คลิกเลือกเวลาและห้อง ที่ต้องการจอง โดยสามารถ คลิกได้ที่ช่องสีขาวในตาราง ระบบจะ
 ขึ้น Pop Up Booking Confirm ขึ้นมา จากนั้นกด Submit ตามภาพที่ 6

| Practice Ro                                                                             | oms Management                                             | × +   |    |   |                 |        |                    |  |  |  |  |  | 00     | 23 |
|-----------------------------------------------------------------------------------------|------------------------------------------------------------|-------|----|---|-----------------|--------|--------------------|--|--|--|--|--|--------|----|
| ← → C ② Wilhow/w   music-sufm.com/home/index?date=30%/2F04%/2F2020&building_id=1&thor=1 |                                                            |       |    |   |                 |        |                    |  |  |  |  |  |        |    |
| Mulsic.                                                                                 | FACULTY C<br>SILPAKORN LEAVERSITY<br>Practice Rooms Manage | F MUS | IC |   | Booking Confirm |        | ×                  |  |  |  |  |  | #100 C |    |
| Schedule                                                                                | Schedul                                                    | е     |    |   | Room            |        | Remaining rights 2 |  |  |  |  |  |        |    |
| Update Profile                                                                          |                                                            | ,     |    | • |                 |        |                    |  |  |  |  |  |        |    |
| Merrana                                                                                 | Room                                                       |       |    |   |                 |        |                    |  |  |  |  |  |        |    |
|                                                                                         | 104 (Grand<br>Planc)                                       |       |    |   | L Note          |        |                    |  |  |  |  |  |        |    |
|                                                                                         | 105 (Grand<br>Plano)                                       |       |    |   |                 |        |                    |  |  |  |  |  |        |    |
|                                                                                         |                                                            |       |    |   |                 | Close  | Submit             |  |  |  |  |  |        |    |
|                                                                                         |                                                            |       |    |   |                 |        |                    |  |  |  |  |  |        |    |
|                                                                                         |                                                            |       |    |   |                 |        |                    |  |  |  |  |  |        |    |
|                                                                                         |                                                            |       |    |   |                 |        |                    |  |  |  |  |  |        |    |
| Copyright & Your Website 2020                                                           |                                                            |       |    |   |                 |        |                    |  |  |  |  |  |        |    |
|                                                                                         |                                                            |       |    |   | ກາເ             | พที่ 6 |                    |  |  |  |  |  |        |    |

 นักศึกษาสามารถจองได้ครั้งละ 2 ช่อง โดยระบบจะมีแสดงจำนวนช่องที่เหลือ ไว้ที่มุมขวา บน (Remaining Rights)

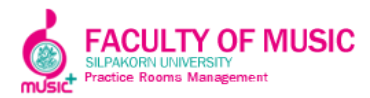

 จากนั้น ระบบจะแจ้งให้ยืนยันการจอง "ต้องการลงทะเบียนจองใช่หรือไม่" ให้คลิก ตกลง ตามภาพที่ 7

| 🕲 Practice Rooms Management x +               |                                                                                                    |                                            |  |  |  |  |  |  |  |  |  |
|-----------------------------------------------|----------------------------------------------------------------------------------------------------|--------------------------------------------|--|--|--|--|--|--|--|--|--|
| $\leftrightarrow \  \   \rightarrow \  \   G$ | Luishanniu   music-sufm.com/home/index?date=30%2F04%2F2020&building_id=1&floor=1                                                                                                    | i ebruý \varTheta 🚯                        |  |  |  |  |  |  |  |  |  |
| <b>K</b>                                      | FACULTY OF MUSIC<br>Record controls to magnetic<br>record to magnetic<br>record to magnetic | Nûa 🕑                                      |  |  |  |  |  |  |  |  |  |
| Schedule                                      | Schedule                                                                                                    | Ð                                          |  |  |  |  |  |  |  |  |  |
| Update Profile                                | © Time *                                                                                                    | Remaining rights 2                         |  |  |  |  |  |  |  |  |  |
| S2<br>Message                                 | Norm         97.85.         98.75.         98.75.         98.75.         98.75.         98.75.         98.75.         98.75.         98.75.         98.75.         98.75.         98.75.         98.75.         98.75.         98.75.         98.75.         98.75.         98.75.         98.75.         98.75.         98.75.         98.75.         98.75.         98.75.         98.75.         98.75.         98.75.         98.75.         98.75.         98.75.         98.75.         98.75.         98.75.         98.75.         98.75.         98.75.         98.75.         98.75.         98.75.         98.75.         98.75.         98.75.         98.75.         98.75.         98.75.         98.75.         98.75.         98.75.         98.75.         98.75.         98.75.         98.75.         98.75.         98.75.         98.75.         98.75.         98.75.         98.75.         98.75.         98.75.         98.75.         98.75.         98.75.         98.75.         98.75.         98.75.         98.75.         98.75.         98.75.         98.75.         98.75.         98.75.         98.75.         98.75.         98.75.         98.75.         98.75.         98.75.         98.75.         98.75.         98.75.         98.75.         98.75.         98.75. <td>20.75-<br/>21.15<br/>22.10<br/>20.00<br/>22.10</td>                                                                                                    | 20.75-<br>21.15<br>22.10<br>20.00<br>22.10 |  |  |  |  |  |  |  |  |  |
|                                               | Copyright © Your Website 2020                                                                                                    |                                            |  |  |  |  |  |  |  |  |  |
|                                               | 1                                                                                                    |                                            |  |  |  |  |  |  |  |  |  |

ภาพที่ 7

5. เสร็จเรียบร้อยแล้ว ห้องที่จองไว้แล้วจะขึ้นสถานะเป็นช่องสีเหลือง ตามภาพที่ 8

| Practice Roo                    | Practice Rooms Management x +                                                   |                  |                  |                  |                  |                 |                  |                  |                  |                  |                  |                  |                  |                  |                  |                  |                  |
|---------------------------------|---------------------------------------------------------------------------------|------------------|------------------|------------------|------------------|-----------------|------------------|------------------|------------------|------------------|------------------|------------------|------------------|------------------|------------------|------------------|------------------|
| $\leftrightarrow \rightarrow G$ | 🕐 🕐 Tulsaania   music-sufm.com/home/index/building_id=1&date=30/04/2020&floor=1 |                  |                  |                  |                  |                 |                  |                  |                  |                  |                  |                  |                  |                  |                  |                  |                  |
| de music                        | FACULTY OF MUSIC<br>Resource understand<br>Produce from segments                |                  |                  |                  |                  |                 |                  |                  |                  |                  |                  |                  | พีนิด 🕗          |                  |                  |                  |                  |
| Schedule                        | Schedule 🗨                                                                      |                  |                  |                  |                  |                 |                  |                  |                  |                  |                  |                  | •                |                  |                  |                  |                  |
| 2                               |                                                                                 |                  |                  |                  |                  |                 |                  |                  |                  |                  |                  |                  |                  | Rema             | aining rights 0  |                  |                  |
| Update Profile                  |                                                                                 |                  |                  |                  | Main b           | uilding         |                  |                  | • fk             | or 1             |                  |                  | ¥                |                  |                  |                  |                  |
| Sa<br>Message                   | Room                                                                            | 07.35 -<br>08.25 | 08.30 -<br>09.20 | 09.25 -<br>10.15 | 10.20 -<br>11.10 | 11.15-<br>12.05 | 12.10 -<br>13.00 | 13.00 -<br>13.50 | 13.55 -<br>14.45 | 14.50 -<br>15.40 | 15.45 -<br>16.35 | 15.40 -<br>17.30 | 17.35 -<br>18.25 | 18.30 -<br>19.20 | 19.25 -<br>20.20 | 20.25 -<br>21.15 | 21.20 -<br>22.10 |
|                                 | 104 (Grand<br>Piano)                                                            | 0                |                  | θ                |                  |                 |                  |                  |                  |                  |                  |                  |                  |                  |                  |                  |                  |
|                                 | 105 (Grand<br>Piano)                                                            |                  |                  |                  |                  |                 |                  |                  |                  |                  |                  |                  |                  |                  |                  |                  |                  |
|                                 |                                                                                 |                  |                  |                  |                  |                 |                  |                  |                  |                  |                  |                  |                  |                  |                  |                  |                  |
|                                 |                                                                                 |                  |                  |                  |                  |                 |                  |                  |                  |                  |                  |                  |                  |                  |                  |                  |                  |
|                                 |                                                                                 |                  |                  |                  |                  |                 |                  |                  |                  |                  |                  |                  |                  |                  |                  |                  |                  |
|                                 |                                                                                 |                  |                  |                  |                  |                 |                  |                  |                  |                  |                  |                  |                  |                  |                  |                  |                  |
|                                 |                                                                                 |                  |                  |                  |                  |                 |                  | Copyright @      | Your Webs        | ite 2020         |                  |                  |                  |                  |                  |                  |                  |
|                                 |                                                                                 |                  |                  |                  |                  |                 |                  |                  |                  |                  |                  |                  |                  |                  |                  |                  |                  |

ภาพที่ 8

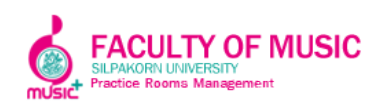

 เมื่อกดจองแล้ว ในช่องตารางจะขึ้นสีเหลือง สามารถตรวจสอบสถานะการจองห้องได้ โดย กดุกลิกไปที่ช่องสีเหลือง ระบบจะแสดงชื่อนักศึกษาที่จองไว้ ตามภาพที่ 9

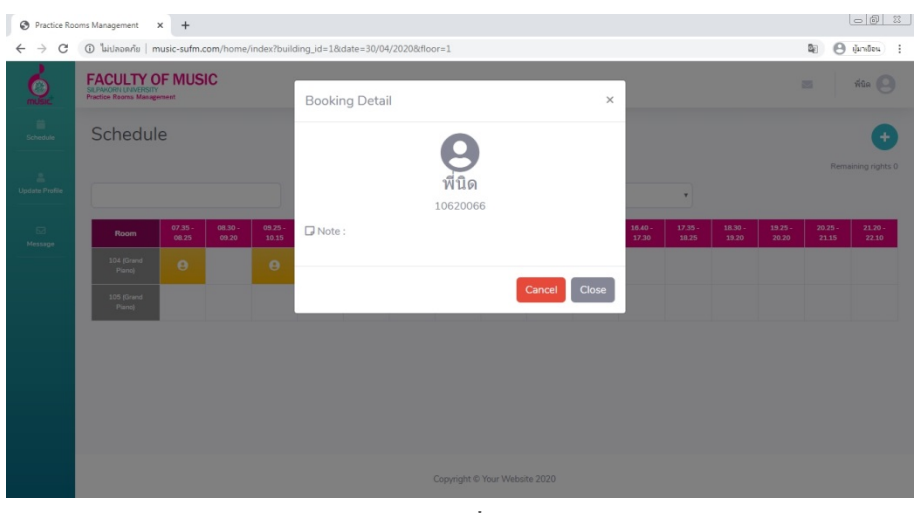

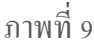

#### ข้อกำหนดการใช้งาน

- 1. ใช้บัตรนักศึกษานำมาแลกกุญแจห้องซ้อมได้ที่ห้องสำนักเลขานุการของคณะฯ
- เมื่อใช้งานเสร็จให้นำกุญแจมาแลกบัตรคืน หากไม่มารับบัตรคืนจะถือว่าไม่คืนกุญแจ และจะบันทึกชื่อ 3 ครั้ง ครั้งที่ 4 จะทำการภาคทัณฑ์ และ ถ้าโคนภาคทัณฑ์ 2 ครั้ง จะถูกพักการเรียน
- ห้องประชุมและห้องบรรยาย ไม่อนุญาตให้จองในระบบออนไลน์ ให้นักศึกษามาจองห้องได้ที่ เจ้าหน้าที่เท่านั้น อาการ Music Plus ให้นักศึกษาจองห้องได้ที่เจ้าหน้าที่เท่านั้น
- กรณีที่นักศึกษาไม่มารับกุญแจตามเวลาที่จองไว้ภายใน 10 นาที ทางเจ้าหน้าที่ขอสงวนสิทธิ์ให้ นักศึกษาที่จองในคิวถัดไปใช้ห้องแทน
  - 5. เวลาทำการ บริการห้องซ้อมของคณะฯ เปิด 8.30-20.15 น.
- การจองแต่ละครั้ง นักศึกษาสามารถจองได้ครั้งละ 2 คาบ เมื่อครบกำหนดเวลาแล้ว จึงสามารถ จองห้องในคาบต่อไปได้

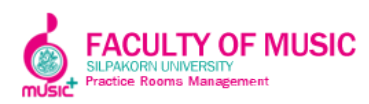

### ปัญหาและการแก้ปัญหาเบื้องต้นที่พบบ่อยในการใช้งาน

| ปัญหา                           | การแก้ปัญหาเบื้องต้น                                          |
|---------------------------------|---------------------------------------------------------------|
| 1. ระบบขึ้นหน้า ERROR           | 1. เนื่องจากมีผู้เข้าใช้งานพร้อมกันเป็นจำนวน                  |
|                                 | มาก ให้ กดออกจากหน้า Browser แล้วกดเข้าใหม่                   |
| 2. นักศึกษาไม่มีบัญชีเข้าใช้งาน | 2. แจ้งเจ้าหน้าที่ห้องสำนักเลขาฯ คณะ โดยแจ้ง                  |
|                                 | ชื่อ และรหัสนักศึกษา                                          |
| 3. ลืมรหัสผ่าน                  | <ol> <li>แจ้งเจ้าหน้าที่ห้องสำนักเลขาฯ คณะ โดยแจ้ง</li> </ol> |
|                                 | ชื่อ และรหัสนักศึกษา                                          |

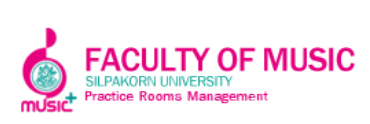